## <u>タブレット端末接続マニュアル</u>

## 1 端末の電源が入るか確認する。

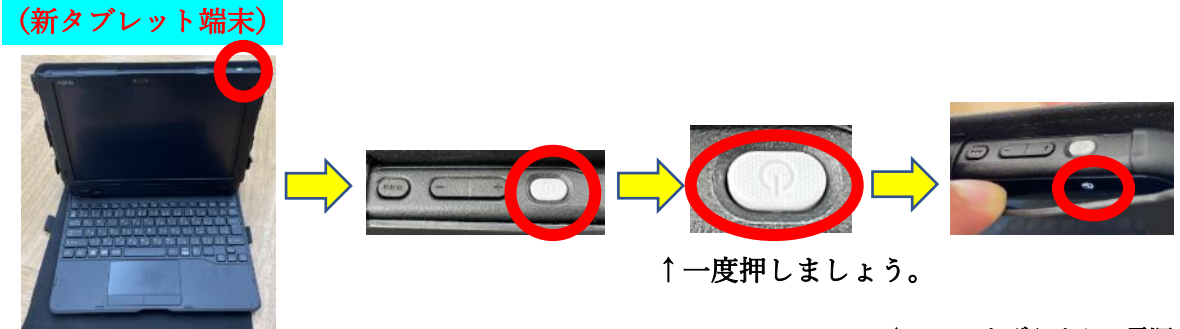

画面の上にねずみ色のボタンが 電源ボタンになります。 ↑カバーをずらすと,電源ボタン の下の○のマークが明るくなってい ることがわかります。

# 2 端末にログインする

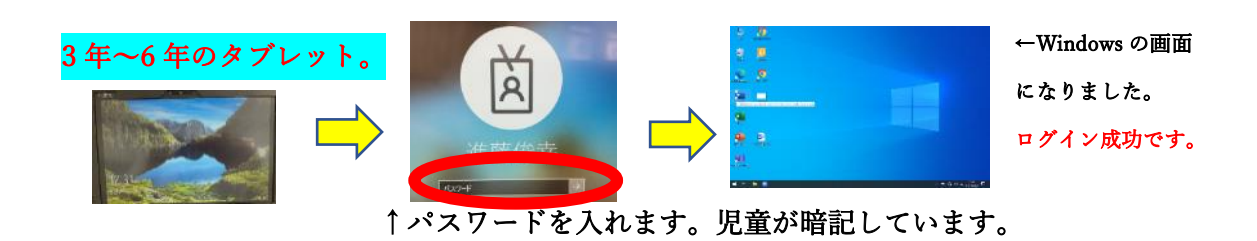

#### 3 タブレット端末と自宅の Wi-Fi をつなげるやり方

①ルーターの SSID とパスワードの確認をお願いします。

→SSID とパスワードは、Wi-Fi ルーター本体の裏面などに記載されています。 ★パスワードは、「暗号化キー」と書かれていますので、ご注意ください。

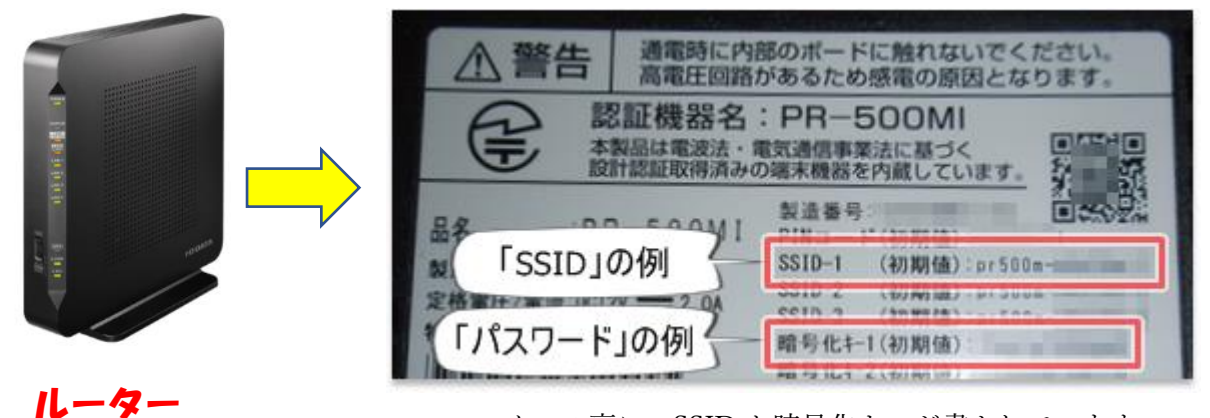

ルーターの裏に, SSID と暗号化キーが書かれています。

②子どもが持ち帰ったタブレット端末を起動します。 起動時には、タブレット ID とパスワードを入れます。 →ID とパスワードは、児童が暗記しています。

③右下の地球儀のマークをクリックします。

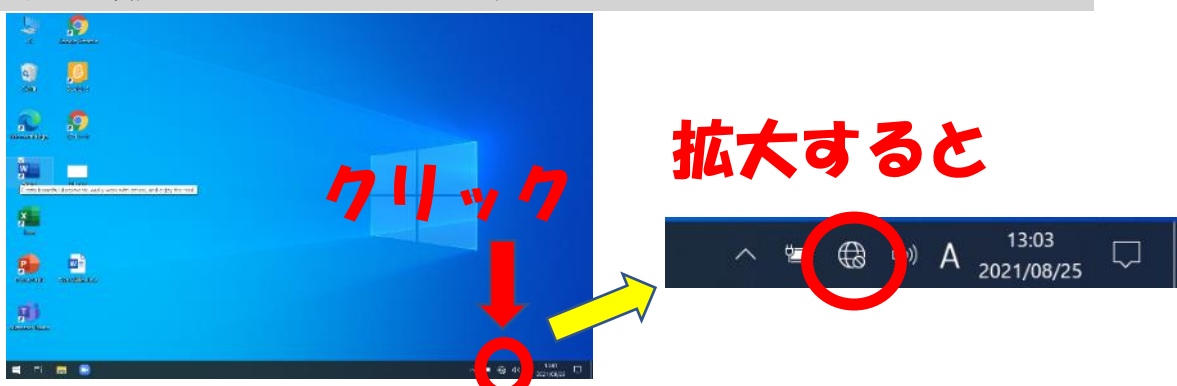

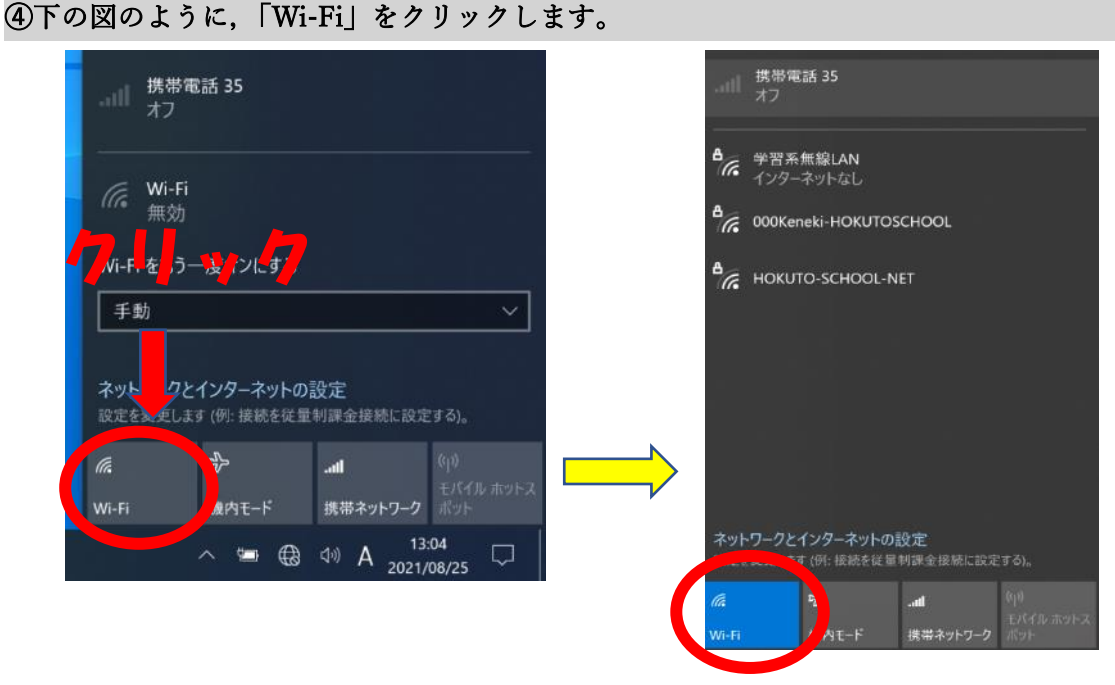

### クリックすると,青色にかわります。

#### ⑤「Wi-Fi」に接続する電波の SSID が出力されます。

ここで, ①に調べた SSID を選びます。(自宅のルーターに書かれているものです)

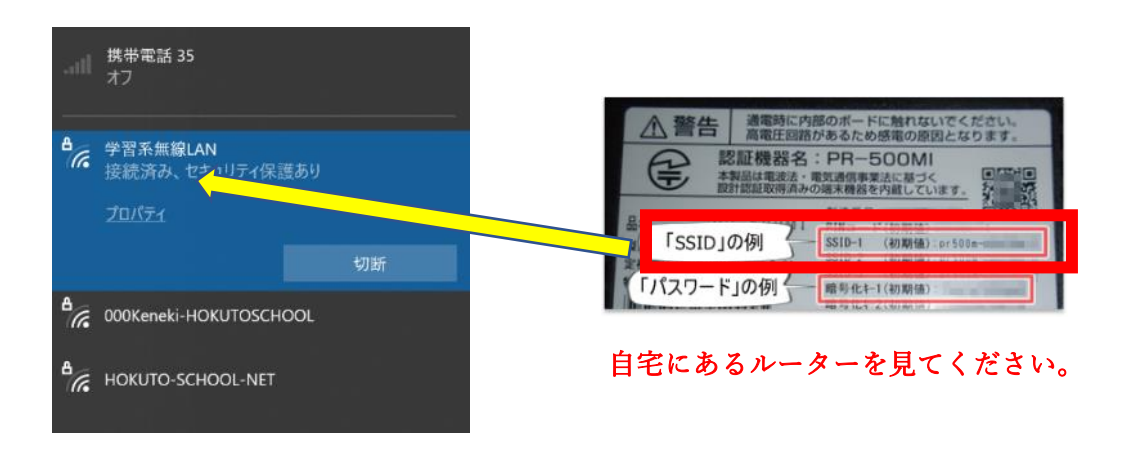

⑥このあとにパスワード(暗号化キー)を入れます。

(下の画像はイメージになります。) この画面とは違いますが, パスワード(暗号化キー) を入れて,「接続」をクリックしてください。

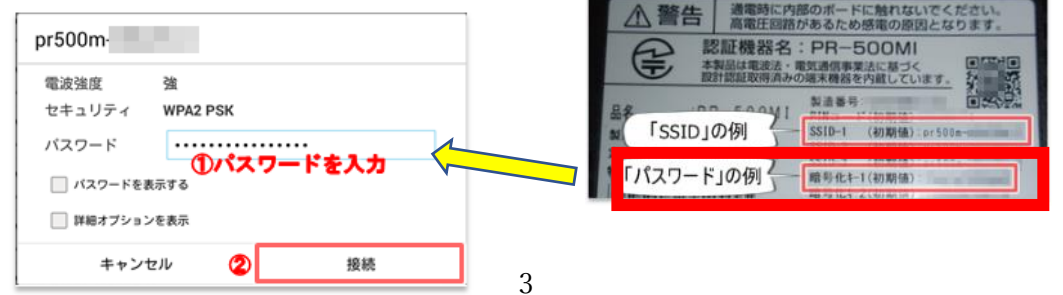

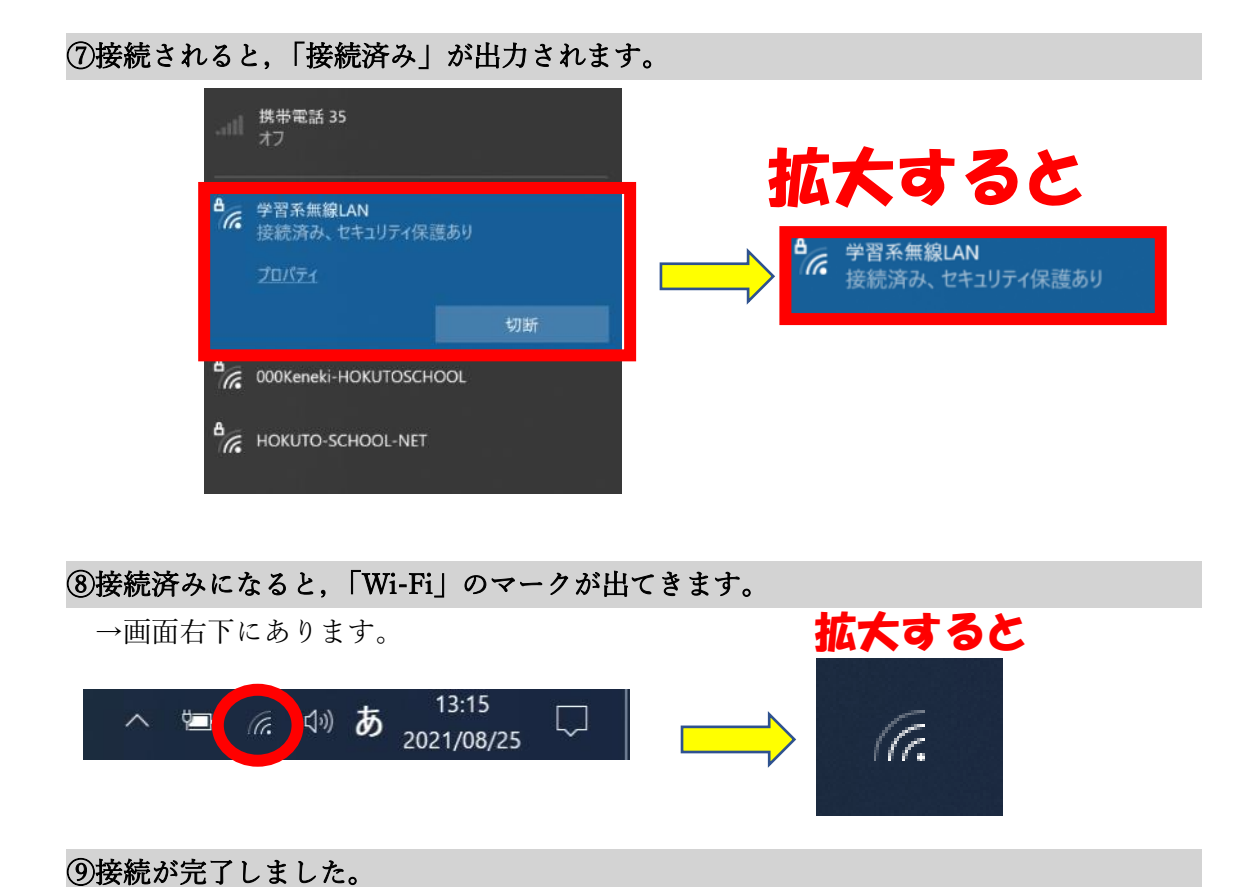

## 4 インターネットに接続できる。